#### Guía Rápida Web

# **intelisis**

| Módulo:            | Caja                       | Área:              |       | Caja                          |                        |  |  |
|--------------------|----------------------------|--------------------|-------|-------------------------------|------------------------|--|--|
| Concepto:          | Recepción de pagos contado |                    | Tipo: |                               | Captura de movimientos |  |  |
|                    | o crédito                  |                    |       |                               |                        |  |  |
| Cliente:           |                            | Consultor:         |       | Fe                            | echa de elaboración:   |  |  |
| Intelisis Solutio  | ns                         | Alejandro Martínez |       | 24 abril 2020                 |                        |  |  |
| Proyecto: Versión: |                            | Versión:           |       | Fecha de última modificación: |                        |  |  |
| Guías Rápidas \    | /.6000                     | 6000               |       | 24                            | abril 2020             |  |  |

#### **INTRODUCCIÓN:**

Cobro Total de una factura de contado

Este proceso sirve para realizar el cobro total de una factura originada en los procesos de vehículos, servicio o refacciones.

**Glosario:** Al final de esta Guía podrás consultar un Glosario de terminologías y procesos para tu mejor comprensión.

**FAQ:** Consulta las preguntas frecuentes al final del documento.

Para llevar a cabo el Cobro entre a la siguiente ruta: Intelisis/Financiero/Cuentas por Cobrar.

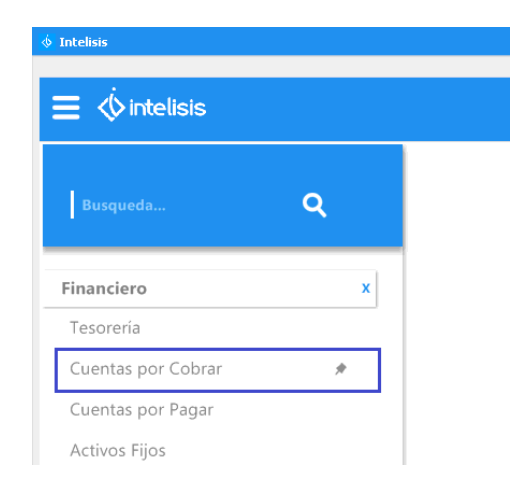

Se muestra el tablero de control, elija el movimiento a cobrar y de clic en Abrir.

| Tablero Control -              | Cuentas por cobrar         |                      |           |                   |                 |                                  |                             |               |                                 | •        |       |
|--------------------------------|----------------------------|----------------------|-----------|-------------------|-----------------|----------------------------------|-----------------------------|---------------|---------------------------------|----------|-------|
| Buscar:<br>B6236               | Campo: Mo<br>✓ (Todos) ✓ ( | ovimiento:<br>Todos) |           | Estatu<br>V Pendi | is:<br>ientes V | <u>V</u> encimiento:<br>(Todo) ~ | <u>U</u> suario:<br>(Todos) | ~             | <u>S</u> ucursal:<br>0 - Matriz |          | ~     |
| Movimiento                     | Cliente                    | Referencia           | Concepto  |                   | Fecha Emisiór   | n Vencimiento                    |                             | Importe Total |                                 | Saldo    |       |
| 💋 FER B6236                    | 1018                       |                      | Mostrador |                   | 20/Abr/2020     | 20/Abr/2020                      |                             | \$116.00      |                                 | \$116.00 |       |
|                                |                            |                      |           |                   |                 |                                  |                             |               |                                 |          |       |
|                                |                            |                      |           |                   |                 |                                  |                             |               |                                 |          |       |
|                                |                            |                      |           |                   |                 |                                  |                             |               |                                 |          |       |
|                                |                            |                      |           |                   |                 |                                  |                             |               |                                 |          |       |
|                                |                            |                      |           |                   |                 |                                  |                             |               |                                 |          |       |
|                                |                            |                      |           |                   |                 |                                  |                             |               |                                 |          |       |
|                                |                            |                      |           |                   |                 |                                  |                             |               |                                 |          |       |
| 1 movimientos                  | Importe Total: 116 Saldo   | o: 116               |           |                   |                 |                                  |                             |               |                                 |          |       |
| 1 movimientos<br>Pesos Dolares | Importe Total: 116 Saldo   | o: 116               |           |                   |                 |                                  |                             |               |                                 |          |       |
| 1 movimientos<br>Pesos Dolares | Importe Total: 116 Saldo   | o: 116               |           |                   |                 |                                  |                             | Abuin         | Nucuo                           |          | colar |

Una vez abierto el movimiento se muestra la siguiente ventana. Afecte el movimiento para poder avanzar.

| Cuentas por co    | obrar - FER B6236          |                         |               |                | • •   |
|-------------------|----------------------------|-------------------------|---------------|----------------|-------|
|                   | a 🕫 🛠 🔨 🔊                  | X 🗊 🗑 💈                 | 1 0 🎾 🗟 🕯 🖩   | 23 \$/ 🚺 K < P | - F-1 |
| Datos Generales   | Comentarios Centros Costos |                         |               |                |       |
| Movimiento:       | FER B6236                  | Proyecto:               | 🔝 .           | Pesos          | 1     |
| Eecha Emisión:    | 20/Abr/2020                | Fecha Original:         |               |                |       |
| Cliente:          | 1018                       | ARTURO AGUI             | LAR BEDOLLA   |                |       |
| Sucursal Cliente: |                            |                         |               | 1              |       |
| Importe:          | \$100.00                   | Impuestos:              | \$16.00       | \$116.00       |       |
| Concepto:         | Mostrador                  | Forma:                  | Transferencia |                |       |
| Referencia:       |                            | Condición Pago:         | Contado       | 20/Abr/2020    |       |
|                   |                            |                         |               |                |       |
| Observaciones:    |                            |                         |               | \$116.00       |       |
| Institucion:      |                            |                         | Cuenta:       |                |       |
| Cheque:           |                            |                         | Pais:         |                |       |
|                   |                            | Sal <u>d</u> o Cliente: | Pesos 1       | \$300,116.00   |       |
|                   |                            |                         |               |                |       |
|                   |                            |                         |               |                |       |

Al Afectar el movimiento se despliega la siguiente ventana, elija la opción de Cobro, PFR o PCR, según la configuración de la agencia y de clic en Generar.

| D FER B6236  |                 |          |  |
|--------------|-----------------|----------|--|
| Movimiento a | Generar         |          |  |
| Cobro        |                 |          |  |
| CP REFAC     |                 |          |  |
| CPS REFAC    |                 |          |  |
| PCR          |                 |          |  |
| PFI          |                 |          |  |
| PFR          |                 |          |  |
| Traspaso Car | ′go             |          |  |
|              |                 |          |  |
|              |                 |          |  |
|              |                 |          |  |
|              |                 |          |  |
|              |                 |          |  |
|              |                 |          |  |
|              |                 |          |  |
|              | <u>G</u> enerar | ⊆ancelar |  |
|              |                 |          |  |

Después de generar el cobro se despliega la siguiente ventana, será necesario llenar los siguientes campos:

| 🗅 💕 🛃 🚔           | i 🖓 🖤 🏹 🛽        | 999       | X 🗊 该 I                 | 2 0      | 🍤 🖳       | \$ 🧾     | 🌌 🍫 🚺       | 1 <b>F</b> FI ( | - 11 |        |          |        |
|-------------------|------------------|-----------|-------------------------|----------|-----------|----------|-------------|-----------------|------|--------|----------|--------|
| Datos Generales   | Comentarios      | 5         |                         |          |           |          |             |                 |      |        |          |        |
| Movimiento:       | PFR              |           | Proyecto:               |          |           | 3        | Pesos       | 7               | 4    |        |          |        |
| Eecha Emisión:    | 23/Abr/2020      |           | Fecha Original:         |          |           |          | Cuența: C1  |                 | 1)   |        |          |        |
| <u>⊂</u> liente:  | 1018             |           | ARTURO AGU              | ILAR E   | EDOLLA    | ۱        | C5          | (               | 2)   |        |          |        |
| Sucursal Cliente: |                  |           |                         |          |           |          | 1           |                 |      |        |          |        |
| Importe:          |                  | \$100.00  | Impuestos:              |          | \$        | 16.00    | _           | \$116.00        |      |        |          |        |
| Concepto:         | Mostrador        | ~         | Forma:                  | Efection | /0        | (:       | <b>3)</b> ~ |                 |      |        |          |        |
| Referencia:       | I                |           | Condición Pago:         | Conta    | do        | ~        | -           |                 |      |        |          |        |
|                   |                  |           |                         |          |           |          |             |                 |      |        |          |        |
| Observaciones:    |                  |           |                         |          |           |          |             |                 |      |        |          |        |
| Institucion:      |                  |           |                         |          | Cuent     | a:       |             |                 |      |        |          |        |
| Cheque:           |                  |           |                         |          | Pais:     |          |             | ~               |      |        |          |        |
| Aplicación Ma     | anual 📃 con Desi | glose     | Sal <u>d</u> o Cliente: | Pesos    | ~         | 1        |             | \$300,116.00    |      |        |          |        |
| Fecha Emisión:    | Vencimiento:     | Referenci | a:                      | Impo     | te Total: | Saldo:   | Moneda      | a:              |      |        |          |        |
| 20/Abr/2020       | 20/Abr/2020      |           | -                       | \$116    | 00        | \$116.00 | Pesos       |                 |      |        |          |        |
| Aplica            | Consecutivo      | Importe   | Diferencia              | %        | UEN       |          |             |                 |      |        |          |        |
| FER               | B6236            | \$116.00  | \$0.00                  | 0        |           |          |             |                 |      |        |          |        |
|                   |                  |           |                         |          |           |          |             |                 |      | Total: | <u> </u> | 116.00 |
|                   |                  |           |                         |          |           |          |             |                 |      |        |          |        |
| 5in Afectar       |                  |           |                         |          |           |          |             |                 |      |        |          |        |

- 1.- Cuenta de caja donde ingresara el dinero
- 2.- Encargado de Caja
- 3.- Forma del cobro.
- 4.- Corrobore el total de la operación.
- 5.- De clic en Afectar.

El movimiento queda con el estatus de Concluido.

| 🗋 💕 🛃 🚔                       | 1 🖓 🎔 🚩 🗋 📟 🗣 ᢓ                     | X 🔊 🖗 🛛                 | 202 🗟 🕯 🖩                         | 125 Sy 🚺 🕨          | < ⊳    | - M                              |    |
|-------------------------------|-------------------------------------|-------------------------|-----------------------------------|---------------------|--------|----------------------------------|----|
| Datos Generales               | Comentarios                         |                         |                                   |                     |        |                                  |    |
| <u>M</u> ovimiento:           | PFR M905                            | Proyecto:               | 3                                 | Pesos 💌             |        | 1                                |    |
| Eecha Emisión:                | 23/Abr/2020                         | Fecha Original:         |                                   | Cuen <u>t</u> a: C1 |        |                                  |    |
| ⊆liente:                      | 1018                                | ARTURO AGU              | ILAR BEDOLLA                      | C5                  |        |                                  |    |
| Sucursal Cliente:             |                                     |                         |                                   | 1                   |        |                                  |    |
| Importe:                      | \$100.00                            | Impuestos:              | \$16.00                           | \$                  | 116.00 |                                  |    |
| Concepto:                     | Mostrador                           | Forma:                  | Efectivo                          |                     |        |                                  |    |
| Referencia:                   |                                     | Condición Pago:         | Contado                           |                     |        |                                  |    |
|                               |                                     |                         |                                   |                     |        |                                  |    |
| Observaciones:                |                                     |                         |                                   |                     |        |                                  |    |
| Institucion:                  |                                     |                         | Cuenta:                           |                     |        |                                  |    |
| Cheque:                       |                                     |                         | Pais:                             |                     |        |                                  |    |
| 🗸 Aplicación Ma               | anual con Desglose                  | Sal <u>d</u> o Cliente: | Pesos 1                           | \$300,              | 000.00 |                                  |    |
| Fecha Emisión:<br>20/Abr/2020 | Vencimiento: Referen<br>20/Abr/2020 | icia:                   | Importe Total: Saldo:<br>\$116.00 | Moneda:<br>Pesos    |        |                                  |    |
| Aplica                        | Consecutivo Importe                 | IVA Fiscal UEN          | N                                 |                     |        |                                  |    |
| FER                           | B6236 \$116.                        | 0 \$16.00               |                                   |                     |        |                                  |    |
|                               |                                     |                         |                                   |                     |        | Total: \$116.00                  |    |
| oncluido                      |                                     |                         |                                   |                     |        |                                  |    |
| AME MANANTIALES               | 5 S.A. DE C.V Matriz                |                         |                                   |                     | 6      | Usuario soporte Intelisis 2014 7 | 77 |

#### Cobro parcial de una factura de Crédito

Este proceso sirve para realizar el cobro parcial de una factura originada en los procesos de vehículos, servicio o refacciones.

Elija el movimiento a cobrar y de clic en Abrir.

| 🛅 Tablero Control - | Cuentas por cobrar          |                 |          |                            |                                  |                             |                                   |          |
|---------------------|-----------------------------|-----------------|----------|----------------------------|----------------------------------|-----------------------------|-----------------------------------|----------|
| Buscar:<br>A3729    | Campo: Mo<br>V (Todos) V FI | wimiento:<br>EN | ~        | Estatus:<br>V Pendientes V | <u>V</u> encimiento:<br>(Todo) ~ | <u>U</u> suario:<br>(Todos) | <u>S</u> ucursal:<br>✓ 0 - Matriz | ~        |
| Movimiento          | Cliente                     | Referencia      | Concepto | Fecha Emisi                | in Vencimiento                   | Importe Total               | Saldo                             |          |
| 💋 FEN A3729         | 5272                        | PRUEBA          | Publico  | 15/Abr/2020                | 16/Abr/2020                      | \$638,000.00                | \$638,000.00                      |          |
| 1 movimientos       | Importe Total: 638,000 S    | aldo: 638,000   |          |                            |                                  |                             |                                   |          |
| Pesos Dolares       |                             |                 |          |                            |                                  |                             | <hr/>                             |          |
|                     |                             |                 |          |                            |                                  | Abi                         |                                   | Cancelar |

Una vez abierto el movimiento se muestra la siguiente ventana. Afecte el movimiento para poder avanzar

Al Afectar el movimiento se despliega la siguiente ventana, elija la opción de CP NUEVOS y de clic en generar.

|                   | i 🖓 🖤 🔻     | 🕨 🖪 🛛      | 7 D            | × @ @ §          | 20 🎾 🛒 \$     | I Ø \$/ | 1 > > 1        | 14 |
|-------------------|-------------|------------|----------------|------------------|---------------|---------|----------------|----|
| Datos Generales   | Comentarios | Centros Co | stos           |                  |               |         |                |    |
| Movimiento:       | FEN         | A:         | 8729           | Proyecto:        |               | eso     | s 💌            | 1  |
| Eecha Emisión:    | 15/Abr/2020 |            |                | Fecha Original:  |               |         |                |    |
| <u>⊂</u> liente:  | 5272        |            |                | LUCINA SOTO      | GARCIA        |         |                |    |
| Sucursal Cliente: |             |            |                |                  |               | 1       |                |    |
| Importe:          |             | \$550,00   | 00.00          | Impuestos:       | \$88,000.00   |         | \$638,000.00   |    |
| Concepto:         | Publico     |            |                | Forma:           | Transferencia |         |                |    |
| Referencia:       | PRUEBA      |            | FEN            | A3729            |               |         | 2020           |    |
|                   |             |            | Movin          | niento a Generar |               |         |                |    |
| Observaciones:    |             |            | Cobro<br>CP NU | JEVOS            |               |         | \$638,000.00   |    |
| Institucion:      |             |            | CPS N          | IUEVOS           |               |         |                |    |
| Cheque:           |             |            | PFA            |                  |               |         |                |    |
|                   |             |            | PFL            |                  |               |         | \$3,765,319.91 |    |
|                   |             |            | Trasp          | aso Cargo        |               |         |                |    |
|                   |             |            |                |                  |               |         |                |    |
|                   |             |            |                |                  |               |         |                |    |
|                   |             |            |                |                  |               |         |                |    |
|                   |             |            |                |                  | Constant      |         |                |    |
|                   |             |            |                | Generar          | Cancelar      |         |                |    |

|                               | telisis                     |                      |                         |                              |                         |                      |              |    |
|-------------------------------|-----------------------------|----------------------|-------------------------|------------------------------|-------------------------|----------------------|--------------|----|
|                               | ı 🖓 🖤 🕨                     | <b>9</b> 5 2         | X 🗊 🕅                   | ž ( 🍤 🗉                      | ş \$ 🗎                  | 10 Sy 🚺              |              | 14 |
| Datos Generales               | Comentarios                 |                      |                         |                              |                         |                      |              |    |
| <u>M</u> ovimiento:           | CP NUEVOS                   | •                    | Proyecto:               |                              | 4                       | Pesos                | V            | 1  |
| Eecha Emisión:                | 23/Abr/2020                 |                      | Fecha Original:         |                              |                         | Cuen <u>t</u> a: C1  | 1            |    |
| ⊆liente:                      | 5272                        |                      | LUCINA SOTO             | GARCIA                       |                         | C5                   | <u>0</u>     |    |
| Sucursal Cliente:             |                             |                      |                         |                              |                         | 1                    |              |    |
| Importe:                      | \$5                         | 50,000.00            | Impuestos:              | \$88,                        | 00.000                  | $\sim$               | \$638,000.00 |    |
| Concepto:                     | Publico                     | $\sim$               | Forma:                  | Efectivo                     |                         | (3)                  |              |    |
| Referencia:                   | PRUEBA                      |                      | Condición Pago:         | Contado                      | ~                       | -                    |              |    |
| Observaciones:                |                             |                      |                         |                              |                         |                      |              |    |
| Institucion:                  |                             |                      |                         | Cuen                         | ta:                     |                      |              |    |
| Cheque:                       |                             |                      |                         | Pais:                        |                         |                      | ~            |    |
| Aplicación Ma                 | anual Con Desglos           | e                    | Sal <u>d</u> o Cliente: | Pesos 🗸                      | / 1                     | \$                   | 3,765,319.91 |    |
| Fecha Emisión:<br>15/Abr/2020 | Vencimiento:<br>16/Abr/2020 | Referencia<br>PRUEBA | a:                      | Importe Tota<br>\$638,000.00 | il: Saldo:<br>\$638,000 | Moneda<br>).00 Pesos | a:           |    |
| Aplica                        | Consecutivo In              | oorte 😃              | Diferencia              | % UEN                        |                         |                      |              |    |
| FEN                           | A3729                       | \$638,000.00         | \$0.00                  | 0                            |                         |                      |              |    |
| in Afectar                    |                             |                      |                         |                              |                         |                      |              |    |

- 1.- Cuenta de caja donde ingresara el dinero
- 2.- Encargado de Caja
- 3.- Forma del cobro.
- 4.- Teclee el importe del cobro parcial.

Una vez que tecleo el importe, presione la tecla F8 para igualar el importe del detalle con el encabezado. Cerciórese que ambos campos muestren lo mismo y Afecte.

El movimiento queda con el estatus de Concluido.

|                               | 1 🧟 🗳 🗶 🛛                   | B I D                | X 🛛 🏷 🕯                 | 101               | <b>9</b> Ş          | \$ 🗐                | <b>1</b> 8 \$ <sub>1</sub> | () H 4      |        |       |
|-------------------------------|-----------------------------|----------------------|-------------------------|-------------------|---------------------|---------------------|----------------------------|-------------|--------|-------|
| Datos Generales               | Comentarios                 |                      |                         |                   |                     |                     |                            |             |        |       |
| <u>M</u> ovimiento:           | CP NUEVOS                   | T                    | Proyecto:               |                   |                     | . 4.                | Pesos                      | V           | 1      |       |
| Eecha Emisión:                | 23/Abr/2020                 |                      | Fecha Original:         |                   |                     |                     | Cuen <u>t</u> a:           | C1          |        |       |
| <u>⊂</u> liente:              | 5272                        |                      | LUCINA SOTO             | GARCIA            | 4                   |                     | C5                         |             |        |       |
| Sucursal Cliente:             |                             |                      |                         |                   |                     |                     | 1                          |             |        |       |
| Importe:                      |                             | \$8,620.69           | Impuestos:              |                   | \$1,37              | 79.31               |                            | \$10,000    | .00    |       |
| Concepto:                     | Publico                     | $\sim$               | Forma:                  | Efectiv           | /0                  |                     | ~                          |             |        |       |
| Referencia:                   | PRUEBA                      |                      | Condición Pago:         | Conta             | do                  | $\sim$              |                            |             |        |       |
|                               |                             |                      |                         |                   |                     |                     |                            |             |        |       |
| Observaciones:                |                             |                      |                         |                   |                     |                     |                            |             |        |       |
| Institucion:                  |                             |                      |                         |                   | Cuenta              | a:                  |                            |             |        |       |
| Cheque:                       |                             |                      |                         |                   | Pais:               |                     |                            |             | $\sim$ |       |
| Aplicación Ma                 | a <u>n</u> ual 📃 con Desg   | glose                | Sal <u>d</u> o Cliente: | Pesos             | ~                   | 1                   |                            | \$3,765,319 | .91    |       |
| Fecha Emisión:<br>15/Abr/2020 | Vencimiento:<br>16/Abr/2020 | Referencia<br>PRUEBA | 3:                      | Import<br>\$638,0 | :e Total:<br>000.00 | Saldo:<br>\$638,000 | Mon<br>0.00 Peso           | eda:<br>Is  |        |       |
| Aplica                        | Consecutivo                 | Importe              | Diferencia 9            | % L               | JEN                 |                     |                            |             |        |       |
| FEN                           | A3729                       | \$10,000.00          | \$628,000.00            | 98.43             |                     |                     |                            |             |        |       |
|                               |                             | <sup>ਪ</sup> F8      | 3                       |                   |                     |                     |                            | Total:      | \$10,0 | )0.00 |
| Sin Afectar                   |                             |                      |                         |                   |                     |                     |                            |             |        |       |

| 🗅 💕 🖬 🚔                       | a 🖤 🗶 D                     | > 🗃 🗣 쒼              | X 🔊 🖗 💈                 | 102                    | 🔩 \$ 🗐                         | Ø \$            | / 🚺 H 🔺 I        | 24                             |
|-------------------------------|-----------------------------|----------------------|-------------------------|------------------------|--------------------------------|-----------------|------------------|--------------------------------|
| Datos Generales               | Comentarios                 |                      |                         |                        |                                |                 |                  |                                |
| Movimiento:                   | CP NUEVOS                   | M1444                | Proyecto:               |                        | 4 .                            | Pe:             | sos 💌            | 1                              |
| <u>F</u> echa Emisión:        | 23/Abr/2020                 |                      | Fecha Original:         |                        |                                | Cuen <u>t</u> a | a: C1            |                                |
| <u>⊂</u> liente:              | 5272                        |                      | LUCINA SOTO (           | GARCIA                 |                                | C5              |                  |                                |
| Sucursal Cliente:             |                             |                      |                         |                        |                                | 1               |                  |                                |
| Importe:                      |                             | \$8,620.69           | Impuestos:              |                        | \$1,379.31                     |                 | \$10,000.00      |                                |
| Concepto:                     | Publico                     |                      | Forma:                  | Efectivo               |                                |                 |                  |                                |
| Referencia:                   | PRUEBA                      |                      | Condición Pago:         | Contado                |                                |                 |                  |                                |
|                               |                             |                      |                         |                        |                                |                 |                  |                                |
| Observaciones:                |                             |                      |                         |                        |                                |                 |                  |                                |
| Institucion:                  |                             |                      |                         | 0                      | uenta:                         |                 |                  |                                |
| Cheque:                       |                             |                      |                         | P                      | ais:                           |                 |                  |                                |
| 🗸 Aplicación Ma               | nual 📃 con Desg             | lose                 | Sal <u>d</u> o Cliente: | Pesos                  | 1                              |                 | \$3,755,319.91   |                                |
| Fecha Emisión:<br>15/Abr/2020 | Vencimiento:<br>16/Abr/2020 | Referencia<br>PRUEBA | a:                      | Importe 1<br>\$638,000 | fotal: Saldo:<br>).00 \$628,00 | N<br>0.00 F     | 1oneda:<br>Pesos |                                |
| Aplica                        | Consecutivo                 | Importe              | IVA Fiscal UEN          |                        |                                |                 |                  |                                |
| FEN                           | A3729                       | \$10,000.00          | \$1,379.31              |                        |                                |                 |                  |                                |
|                               |                             |                      |                         |                        |                                |                 | Total:           | \$10,000.00                    |
| Concluido                     |                             | ,                    |                         |                        |                                |                 |                  |                                |
| AME MANANTIALES               | S.A. DE C.V Mat             | riz                  |                         |                        |                                |                 | 6                | Usuario soporte Intelisis 2014 |

#### Glosario de terminologías y procesos

**Cobro Total**. Término utilizado cuando el importe del cobro es equivalente al total del documento.

**Cobro parcial:** Término utilizado cuando el Importe del cobro es inferior a la cantidad adeudada.

#### FAQ

¿Porqué al afectar el cobro me abre una ventana de título "Aplicar Diferencia"?

Esto es debido a que el importe del Encabezado y Detalle no son iguales. Para solucionarlo es necesario que corrija su captura igualando ambas cantidades.

## **()** intelisis

Gracias por consultar nuestras Guías Rápidas Web

Es un gusto poder ayudarte.

Equipo de Consultoría

Intelisis Solutions dmsautos@intelisis.com Tel. (443) 333 2537